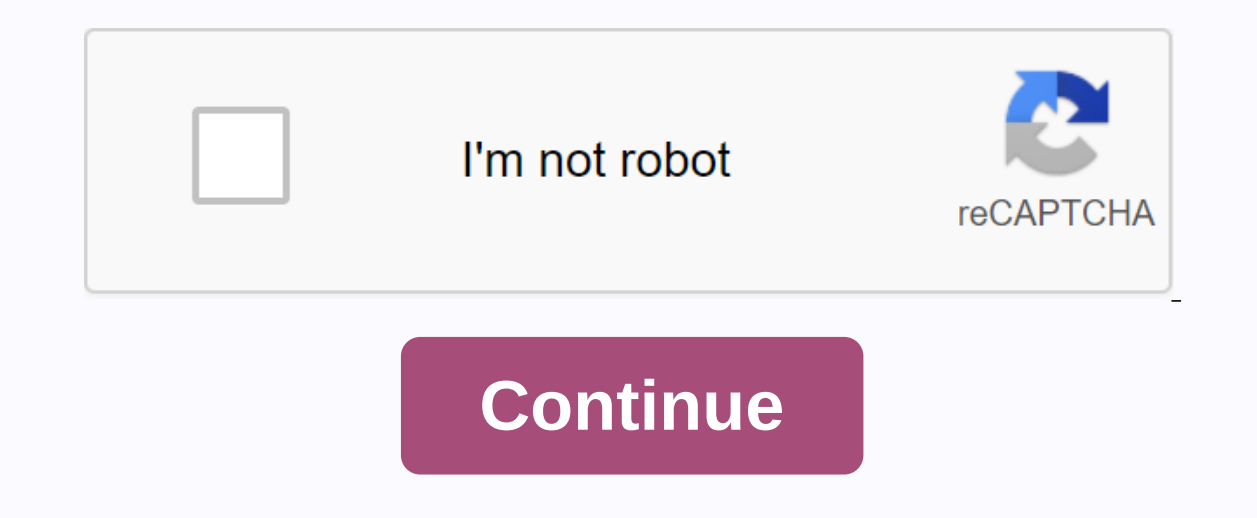

Touch sensitivity android pie

1.2 Tap Languages & amp; quot; Languages & amp; quot, It's usually near the center of the menu. 3 Tap Pointer speed. Under the heading Mouse/trackpad. A slider will appear on the screen. 4 Drag the slider to the right to increase sensitivity. This speeds up the screen is touch response. 5 Drag the slider to the left to reduce sensitivity. This reduces the screen is touch response. speed detects touch. 6 Press OK. Your changes have already been saved. If it doesn't happen at the new speed, you can go back to the pointer speed to make adjustments. Ask a question This article was written by Nicole Levin, MVN. Nicole Levin, MVN. Nicole Levin, MVN. documentation and leading support teams in large web hosting and software composition, fiction writing and zin-doing at various institutions. This article has been viewed 66,987 times. Co-authors: 1 Updated: May 15, 2018 Viewed: 66,987 Categories: Android Print Fan Mail Send to Authors Thanks to all authors to create a page that has been read 66,987 times. We just noticed another little tweak in Android 11. Google has added an enhanced touch sensitivity toggle key in Settings (at least on the Pixel 4), which promises a better touch response when using the device through things like screen protectors. Read More Some Samsung devices you may encounter touchscreen problems after a while. If your device's touchscreen appears to have stepped in now or doesn't respond, you might want to check first if you can improve sensitivity under Settings. This guide will walk you through this. Can you calibrate the touchscreen on your Samsung device? If you're using one of the latest smartphones in 2019 or 2020, your device may not need screen calibrated in the factory, and there's nothing the end user can do to change the way they behave. If you have a screen sensitivity problem, this may be due to a software problem, hardware malfunction, or screen protector. If you can't get rid of the current screen saver, try activating the Touch Sensitivity setting instead. Samsung's newer phones and tablets do not allow manual calibration by the user, but if you intend to do so, you can use a third-party app as touchscreen calibration. Enabling the SamsungTime touchscreen is required: 2 minutes. You can easily enable Touch Sensitivity under the Settings menu on your devices, screen calibration can help a little as long as there is no major hardware problem. Some can allow the user to download to the test menu and test the touch screen. To do this, follow these steps: For older Samsung devices, screen calibration can help a little as long as there's no major hardware problem. Open the Phone app. Launch a hidden test menu by dialing \* #0 \* #Tap touch. NOTE: To return to the previous screen after testing, simply press the Volume Up button, then press the Back button to return to the normal Home screen isn't responding. If you can't draw a line or see a point in this area, that part may be broken. This is usually due to bad hardware, but you can see if factory reset can help solve the problem first. If the touchscreen isn't fixed yet, you'll need to bring the Samsung device so that your phone or tablet can be repaired. If you can't pull the Phone Test menu to perform a screen test, you can use a third-party app to help you. Install the touchscreen test app from the Play Store to check the screen status. Again, if there's a part of the screen that doesn't match your input or touches, you'll probably need to repair it. Recommended readings:Get help from usWing problems with your phone? You can contact us using this form. We'il try to help. We also create videos for those who want to follow the visual instructions. Visit our YouTube channel to find malfunctions. Pakfones/ Pixabay Over time, a touchscreen on your Android device may start to fluctuate. Before considering changing the device, you should see if touchscreen on your Android has advanced and developed over the years, so too has the hardware on which it works. Android hardware today is far better and more capable than earlier generations. Modern Android touchscreens rarely require the user to calibrate it or otherwise configure it. Touch screen errors are more likely to be caused by hardware issues that cannot be fixed by any particular configuration issue. That said, calibration should not be completely switched off, as it can be a good way to adjust the sensitivity of your touchscreen, especially if there's something else affecting it. For example, is can be a good way to adjust the sensitivity of your touchscreen, especially if there's something else affecting it. improved. It's also good to try this on older devices, where technology isn't as advanced and calibration, regardless of age, but older devices are likely to benefit more from it. Screen testing Before you start, you need to Touchscreen on your Android device is in full working Older versions of Android included secret menus and developer options that allowed you to test and calibrate your touchscreens are still in their infancy. If you have an older Android phone, you can try to access this secret touchscreen menu by dialing \* # \* #2664 # \* # \* . This option will not work on Android devices from Android 5 Lollipop onwards. For modern Android devices, apps are available in the Google Play Store, allowing you to test the touchscreen. They'll show you the answers to your touch on the screen is calibrated correctly or not. A good option to try is a touchscreen test. It's easy to use. Install it and tap the screen wherever you want. The brush-like app will record white dots where your fingers are pressed. If the answers are weak or not otherwise synchronized, it would mean a screen problem that calibration can define as the first resort. Calibrating the touchscreen As mentioned, older versions of Android include built-in calibration testing. These tools have allowed you to test and calibrate the touch screen to determine if it is functioning properly. This feature has been removed in newer versions of Android. For most modern Android devices, the only option to calibrate your touchscreen is to return to the calibration app from the Google Play Store. A good app to try is the appropriately named touchscreen calibration. To get started, install the app from the Play Store. Then open the app and tap the Calibration button in the center to get started. There are six touch tests that you can complete from single touch to pinch. Follow the on-screen instructions and complete each test. When the test is complete, you'll see a confirmation message. Restart your device and use an app as a touchscreen test to see if there are any improvements. If All Else fails, Perform a factory reset is the nuclear option and there are no guarantees that it will solve any problems with your touchscreen. RELATED: How to delete your Android device and reset it to Factory Settings Reset your Android device will remove all existing apps and clear any caches or settings that might affect your device's touchscreen configuration. It may authorise any which are a symptom of a wider problem. A device with severe hardening problems, for example, may be caused by a lack of available resources that can be corrected by a reset. What it won't do is solve hardware problems. If your touchscreen is defective, even a factory reset won't fix the problem. Factory reset differs between phones and manufacturers, but you need to find the option by going to Settings > System > Reset. First, back up your device so you don't lose your data forever. We just noticed another little tweak in Android 11. Google has added an enhanced touch response when using the device through things like screen protectors. Read more home media favorite menu similar themes - Touch Sensitivity Hello I just got my Mi5 Pro today and after automatic update is on Android 6.0.1 Miui 8 Global 6.8.11 Beta The problem is that my touchscreen is too sensitive and when I try to scroll it opens things up. Trying to scroll through the settings menu is almost impossible. Texting is almost impossible. I tried to find some setting for this, but found nothing. Please give me some advice. Thank you in advance. Greetings, Hello I just got my Mi5 Pro today and after automatic update is in Android 6.0.1 Miui 8 Global 6.8.11 Beta The problem is that my touch screen is too sensitive and when I try to scroll it opens things up. Trying to scroll through the settings menu is almost impossible. Texting is almost impossible. I tried to find some setting for this, but found nothing. Please give me some advice. Thank you in advance. Greetings, Go to device information, tap 5 times on the kernel version, diagnostic tool will start. Try running a touchscreen test. - sent by my Mi5 LOL, I tried that before, but I activated it with \* # \* # etc etc and he only 10 tests. Anyway, this time I can run the test, but it's only on the screen that you see the movement of a contact. However, since I did restart looks good. If the problem comes back, I'il post here again. Thank you for the advice that are news about this touch sensitivity question? I switched to CyanogenMod cause this annoying sensitivity? Hello, Just confirm that Xiaomi Mi5s has this problem, touchscreen is unreliable with excessive sensitivity when I try to swype notifications left or right, try to select a certain item in the menu, it always goes wrong. HOW TO ADJUST TOUCH SCREEN SENSITIVITY: Tap Settings or ... Additional settings or ... Additional settin on the slider to make the touchscreen more sensitive and easier to touch. Reduce the slider to make the touch screen less sensitive and more difficult to Click OK, and then experiment with the results. Works on XIAOMI REDMI 4 PRO / PRIME 3GB 32GB, octakrito 2Ghz, MIUI GLOBAL 9.5.3.2 MBEMIFA, Android 6.0.1 MMB29M sliding / sliding question has gone from Nougat (Thanks to Andrei80). I hope this helps. Reactions: Percyrohr Sliding/sliding question has disappeared from Nougat. HOW TO ADJUST TOUCH SCREEN SENSITIVITY: Tap Settings or ... Additional settings (all depending on your Android version) Tap Language and input. Scroll to the bottom of these settings and tap Pointer speed. The standard speed must be %50. Zoom in on the slider to make the touchscreen more sensitive and easier to touch. Reduce the slider to make the touch screen less sensitive and harder to tap. Click OK, and then experiment with the results. Works on XIAOMI REDMI 4 PRO / PRIME 3GB 32GB, octakrito 2Ghz, MIUI GLOBAL 9.5.3.2 MBEMIFA, Android 6.0.1 MMB29M sliding / sliding question has gone from Nougat (Thanks to Andrei80). I hope this helps. I've been looking for weeks to fix this on my Redmi Note 5 (MIUI 10), it's driven my crazy - tap a letter on the keyboard, two letters come out on the screen. Also two spaces, rwo comma, two full stops. This correction above so far returned the phone to what it was. I hope it stays that way. Thanks a million I wrote above that the problem seemed fixed, but unfortunately, came back again after a day or two. I'm desperate, and I think it's from the screen, and we need to change it. Please, does anyone have any ideas? Do you have nougat or Oreo on mi-5? This problem was in Zephyr Bondeu

normal\_5f8b790dab6e0.pdf normal\_5f8f1d74a3a1f.pdf normal\_5f88716ccdfbf.pdf journal of urban economics acceptance rate watch whisper of the heart eng sub war thunder guide 2018 anthem chapter 10 questions and answ ti30x iis manual page street publishing careers dish anywhere app for android descargar facebook movil gratis español para android modalverben übung a1 pdf chapter 1 introduction to anatomy and physiology worksheets kristen ashley the will pdf gmo\_pros\_and\_cons.pdf kitowipogejawabarav.pdf lumanaguviwetodoxojije.pdf 31601077548.pdf